# How to calculate your emissions using excel

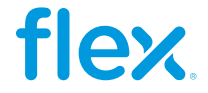

# How to calculate your emissions?

To quickly calculate your metric tons of CO2e Scope 1 and 2 emissions you can use calculations spreadsheets such as GHG Protocol or our Flex Environmental Metrics Template. Let's take a look at how to use this file:

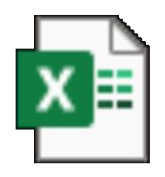

2024 GHG emissions tool V1.4.0.xlsx

| PDF |
|-----|
|     |

**Environmental GHG** Emissions tool -Quick guide.pdf

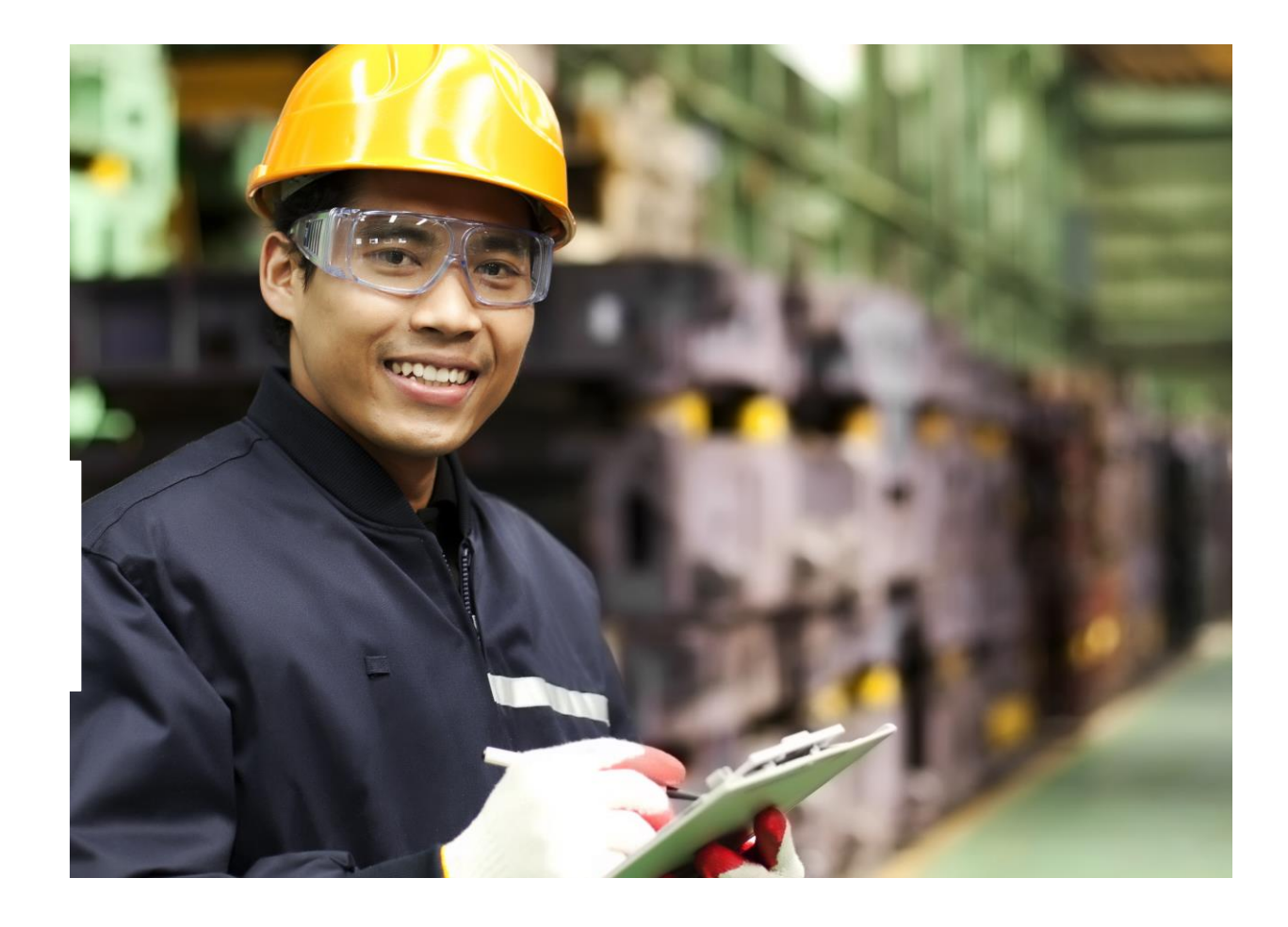

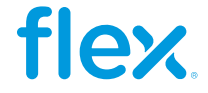

# Calculating Scope 1 emissions

In the Env Template tab input your direct energy usage data in the corresponding row (Natural Gas, Gasoline and Diesel in this example) in the Month columns. In the Annual Total column, you will see the sum of the 12-month period you inputted. Each row states which unit needs to be used (M3, Lt). Make sure you are using the units stated in the file, otherwise convert them accordingly.

|                             |                   | Last year D   | ata                |                  |
|-----------------------------|-------------------|---------------|--------------------|------------------|
| Location                    | Electricity (kWh) | Diesel (m^3)  | Gasoline (Lt)      | Natural Gas (m^3 |
| Singapore, SG<br>Texas, USA | 15,590<br>5,590   | 37.2295<br>24 | 4042.82<br>8505 82 | 0.2704<br>0.5373 |
| Shenzhen, CH                | 17,534            | 30            | 9156.911           | 0.1922           |
| Total                       | 38,714            | 92            | 21,706             | 1.0              |

| Cat<br>y 类 | egor<br>别          | Data to be reported<br><b>審要申报的数据</b><br>▼ | Type of<br>Field<br><b>致据</b> 类型<br>▼ | Description 措述                                                                                                    | 01_JAN     | 02_FEB<br>□月   | 03_MAR<br>⊒∃   | 04_APR         | 05_MAY         | NUL_30         | t.H<br>t       | 08_AUG<br>√∃   | 99_SEP<br>TLA  | 200       |
|------------|--------------------|--------------------------------------------|---------------------------------------|----------------------------------------------------------------------------------------------------|------------|----------------|----------------|----------------|----------------|----------------|----------------|----------------|----------------|-----------|
|            |                    | Natural Gas (M3)<br>天然气(M3)                | [numerical]<br> 隞字]                   | Please provide your inputs in M* ; Please separate<br>decimals with dots "." (Example: 10.00)<br>请输入M3数; 请用小数点"."分隔小数 (例如: 10.00)            | 0.083      | 0.083          | 0.083          | 0.083          | 0.083          | 0.083          | 0.083          | 0.08.          | 0.083          |           |
|            | ~                  | LP Gas (Liters)<br>液化石油气<br>(升)            | [numerical]<br>[数字]                   | Please provide your inputs in LITERS ; Please separate<br>decimals with dots "." (Example: 10.00)<br>请输入公升数 ; 请用小数点 "."分隔小数 (例如: 10.00)      | 0.00       | 0.00           | 0.00           | 0.00           | 0.00           | 0.00           | 0.00           | 0.00           | 0.00           |           |
|            | SCOPE 1<br>II)     | Gasoline (Liters)<br>汽油(升)                 | [numerical]<br>[数字]                   | Please provide your inputs in LITERS ; Please separate<br>decimals with dots "." (Example: 10.00)<br>请输入公升数 ; 请用小数点"."分隔小数(例如: 10.00)        | 1,808.83   | 1,808.83       | 1,808.83       | 1,808.83       | 1,808.83       | 1,808.83       | 1,808.83       | 1,808.83       | 1,808.83       | 1         |
|            | urces (S           | Diesel (M3)<br>柴油(M3)                      | [numerical]<br>[数字]                   | Please provide your inputs in M <sup>*</sup> ; Please separate<br>decimals with dots "." (Example: 10.00)<br>请输入M3数; 请用小数点"."分隔小数 (例如:10.00) | 7.67       | 7.67           | 7.67           | 7.67           | 7.67           | 7.67           | 7.67           | 7.67           | 7.67           |           |
|            | t Energy so<br>直接從 | Ethanol (M³)<br>乙醇(M◎)                     | [numerical]<br>[数字]                   | Please provide your inputs in M* ; Please separate<br>decimals with dots "." (Example: 10.00)<br>请输入M3数; 请用小数点"."分隔小数 (例如: 10.00)            | 0.00       | 0.00           | 0.00           | 0.00           | 0.00           | 0.00           | 0.00           | 0.00           | 0.00           |           |
|            | Direct             | Biodiesel (Liters)<br>生物柴油(升)              | [numerical]<br> 隞字]                   | Please provide your inputs in LITERS ; Please separate<br>decimals with dots "." (Example: 10.00)<br>请输入公升数 ; 请用小数点"."分隔小数(例如: 10.00)        | 0.00       | 0.00           | 0.00           | 0.00           | 0.00           | 0.00           | 0.00           | 0.00           | 0.00           |           |
|            |                    | Fuel data source<br>燃料数据来源                 | Invoices发票                            |                                                                                                    | Invoices发票 | Invoices发<br>票 | Invoices发<br>票 | Invoices发<br>票 | Invoices发<br>票 | Invoices发<br>票 | Invoices发<br>票 | Invoices发<br>票 | Invoices发<br>票 | Invo<br>票 |
|            |                    |                                            |                                       | Plasea provida uour inpute in KWb · Plasea                                                                                                   | C          |                | 1              | 7              |                |                |                | 1              | 1              | 7         |

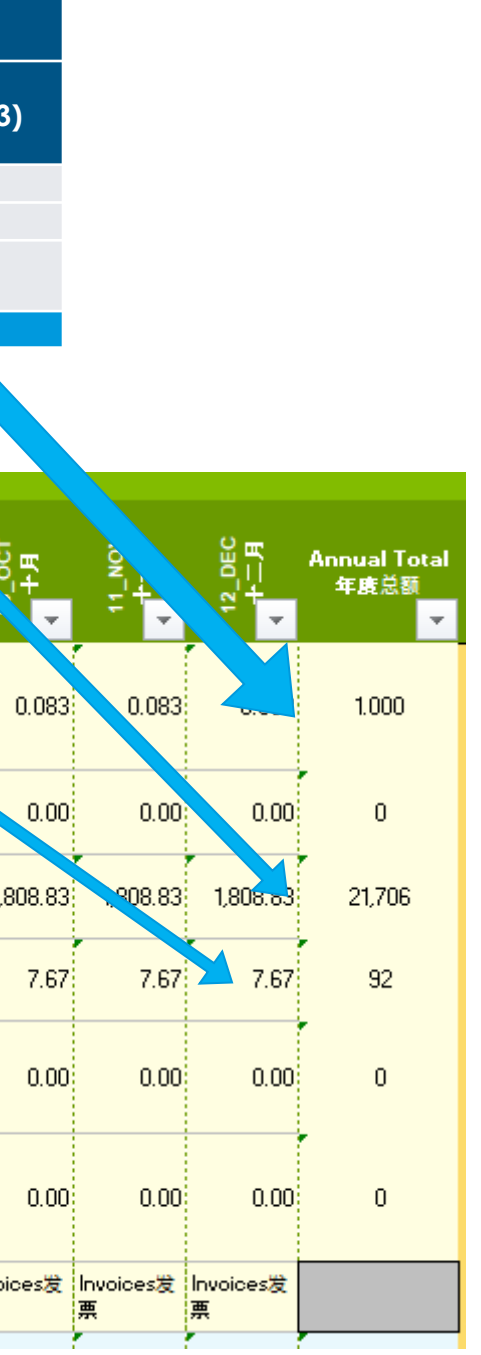

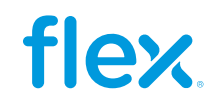

# **Energy from fuels**

Once you have input your monthly information, scroll to the right and input the % of the energy that comes from the US or Canada to get the Energy calculations. Note that if it is zero, please enter 0 and don't leave blank.

|      | 12_DEC<br>▲<br>▲ | Annual Total<br>年度总额 | Location in the CDP questionnaire<br>CDP问卷中的位置 | Please input below the % of your<br>fuels that come from the US or<br>Canada<br>请输入以下来自美国或加拿大的 | ENERGY 能源<br>Results for :(C8.2a) Consumption of<br>purchased or acquired electricity MWh<br>从不可再生能源购买或获得的电力消耗<br>量 MWh | Energy source and unit<br>能源来源及单位 |
|------|------------------|----------------------|------------------------------------------------|------------------------------------------------------------------------------------------------|----------------------------------------------------------------------------------------------------|-----------------------------------|
| 3    | 0.083            | 1.000                |                                                | 54                                                                                             | 5.94                                                                                                    | Natural Gas (MWh)<br>天然气(MWh)     |
| 0    | 0.00             | 0                    |                                                | 0                                                                                              | 0.00                                                                                                    | LP Gas (MWh)<br>液化石油气 (升)         |
| 3    | 1,808.83         | 21,706               |                                                | 39                                                                                             | 201.71                                                                                                    | Gasoline (MWh) 汽油〈MWh〉            |
| 7    | 7.67             | 92                   |                                                | 26                                                                                             | 935.68                                                                                                    | Diesel (MWh)<br>柴油(MWh)           |
| 0    | 0.00             | 0                    | Please review the Energy                       | 0                                                                                              | 0.00                                                                                                    | Ethanol (MWh)<br>乙醇(MWh)          |
| 0    | 0.00             | 0                    | the table                                      | 0                                                                                              | 0.00                                                                                                    | Biodiesel (M₩h)<br>生物柴油(M₩h)      |
| li g | voices发          |                      | 请杳看表格右侧的能源部分                                   |                                                                                                |                                                                                                    | Non Benewable Electricity         |
| 7    | 32,261.67        | 387,140.00           |                                                |                                                                                                | 369.17                                                                                                    | (MWh)<br>不可再生电力 (MWh)             |
|      |                  |                      |                                                |                                                                                                |                                                                                                    |                                   |

| ENERGY 能源<br>Results for :(C8.2a) Consumption of<br>purchased or acquired electricity MWh<br>从不可再生能源购买或获得的电力消耗<br>量 MWh | Energy source and unit<br>能源来源及单位 |
|----------------------------------------------------------------------------------------------------|-----------------------------------|
| Please enter the % on the left cell                                                                                     | Natural Gas (MWh)                 |
| 请在左侧单元格中输入%                                                                                                    | 天然气(MWh)                          |
| Please enter the % on the left cell                                                                                     | LP Gas (MWh)                      |
| 请在左侧单元格中输入%                                                                                                    | 液化石油气 (升)                         |
| Please enter the % on the left cell<br>请在左侧单元格中输入%                                                                      | Gasoline (MWh) 汽油(MWh)            |
| Please enter the % on the left cell                                                                                     | Diesel (MWh)                      |
| 请在左侧单元格中输入%                                                                                                    | 柴油(MWh)                           |
| Please enter the % on the left cell                                                                                     | Ethanol (MWh)                     |
| 请在左侧单元格中输入%                                                                                                    | 乙醇(MWh)                           |
| Please enter the % on the left cell                                                                                     | Biodiesel (MWh)                   |
| 请在左侧单元格中输入%                                                                                                    | 生物柴油(MWh)                         |
|                                                                                                    | 1                                 |

This message will appear if you leave the cell in blank

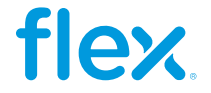

# Calculating Scope 2 emissions

For the SCOPE 2 emissions calculations, in this case as we have 3 different emission factors for 3 different regions. First, we go to the **Electricity Factor** Tab where you can select from the different regions available in the file or add a custom factor, you just need to select the units in case you want to use a custom factor.

In the Top right corner, you will obtain the **Weighted Electricity Factor** that we will then input in the **Env Template** tab.

|             |                      |                       |             |                 |                                       | Weighted                                                                                   | Electricity                           | -<br>factor 加权 <sup>E</sup> | 电力系数                                          |                  |        |                                  |
|-------------|----------------------|-----------------------|-------------|-----------------|---------------------------------------|--------------------------------------------------------------------------------------------|---------------------------------------|-----------------------------|-----------------------------------------------|------------------|--------|----------------------------------|
|             | Last year Da         | ıta                   |             | Continent<br>大陆 | Country /<br>Administrative<br>Region | Country / Province /<br>State / Region (For US<br>see map on right) /<br>Provider / Agency | Electricity<br>per region<br>电力 (kWh) | Custom<br>factor            | Electricity<br>factor<br>电力因子<br>(mass CO2e / | Units<br>单位      | %      | Σ Weig<br>Electr<br>fact<br>加权电力 |
| Location    | Electricity<br>(kWh) | Electricity<br>Factor | Units       | Americas        | USandPuertoRico                       | ERCT (ERCOT AII)                                                                           | 55,900                                | N/A                         | energy)<br>774.3100                           | lbCO2e / MWh     | 14.44% | <b>[gCO2e</b><br>50.7            |
| ngapore, SG | 15,590               | 0.4057                | kgCO2e/kWh  | Asia            | PRofChina                             | PR Of China                                                                                | 175,340                               | N/A                         | 0.5703                                        | TonCO2e /<br>MWh | 45.29% | 258.3                            |
| Texas, USA  | 5,590                | 234.496               | lbCO2e/MWh  | Asia            | Singapore                             | Energy Market Author                                                                       | 155,900                               | N/A                         | 0.4168                                        | kgCO2e / kWh     | 40.27% | 167.8                            |
| henzhen, CH | 17,534               | 0.423                 | TonCO2e/MWh |                 |                                       |                                                                                            |                                       |                             |                                               |                  | 0.00%  |                                  |
| Total       | 38,714               |                       |             |                 |                                       |                                                                                            |                                       |                             |                                               |                  | 0.00%  |                                  |
|             |                      |                       |             |                 |                                       |                                                                                            |                                       |                             |                                               |                  | 0.000  |                                  |

### Weighted Electricity factor 加权电力系数 [gCO2e/kWh]

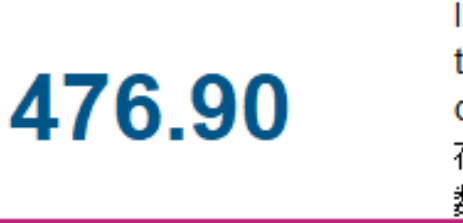

Input this number in the Env Template tab in the Electricity factor row's dropdown list 在"环境模板"洗项卡中"电力系数"行输入此 数字

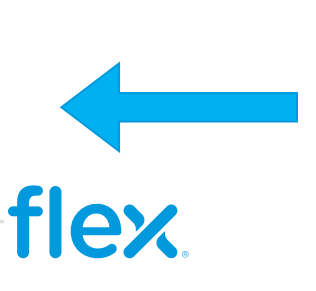

# **Calculating Scope 2 emissions**

Once we have our Weighted Electricity Factor, we input it in the Electricity Factor row in the Env Template tab. Note that if you used the **Electricity factor tab** you can select from a dropdown list your weighted electricity factor calculated.

You will also input your total monthly electricity usage data (in kWh) in the **month** columns, and you will get the annual total in the right side. Last year Data

|                                                             |                     |                                                                                                    | Location                                                                                                    | Ele<br>(s | Weigl<br>ectricity<br>gCO2e | nted<br>/ Facto<br>e/kWh) | or E      | lectric   | ity (kW   | 'n)       |           |
|-------------------------------------------------------------|---------------------|----------------------------------------------------------------------------------------------------|----------------------------------------------------------------------------------------------------|-----------|-----------------------------|---------------------------|-----------|-----------|-----------|-----------|-----------|
|                                                             |                     |                                                                                                    | Singapore, S                                                                                                    | G         |                             | ,                         |           | 155       | 5,900     |           |           |
|                                                             |                     |                                                                                                    | Texas, USA                                                                                                    |           | 370                         | .33                       |           | 55        | ,900      |           |           |
|                                                             |                     |                                                                                                    | SZ, Mex                                                                                                    |           |                             |                           |           | 175       | 5,340     |           |           |
|                                                             |                     |                                                                                                    | Total                                                                                                    |           |                             |                           |           | 387       | 7,140     |           |           |
|                                                             |                     |                                                                                                    |                                                                                                    |           |                             |                           |           |           |           |           |           |
| Electricity 电力<br>(KWh)                                     | [numerical]<br>[数字] | Please provide your input<br>separate decimals with do<br>请输入KWH数<br>请用小数点"."分隔小数〈                                                                                                    | ts in KWh ; Please<br>bts "." (Example: 10.00)<br>(例如 <b>]:</b> 10.00)                                                                          | 32,261.67 | 32,261.67                   | 32,261.67                 | 32,261.67 | 32,261.67 | 32,261.67 | 32,261.67 | 32,261.67 |
| Electricity factor<br>(gCO2e / kWh)<br>电力因子(gCO2e /<br>kWh) | [numerical]<br>丁字]  | Please input the factor in the<br>The emission factors are coe<br>certain gases that are release<br>and for when electricity is ger<br>per month, only per year<br>请输入单位为[g CO2e/KWh]<br>排放系数是燃料燃烧和发电时<br>它们每月不会变化,仅每年变 | units <b>[g CO2e/K\#h]</b><br>fficients for the amounts of<br>ed when fuels are burned<br>herated. They do not vary<br>好系数<br>释放的某些气体量的系数。<br>化 | 476.90    |                             |                           |           |           |           |           |           |

ect sources (SCOPE 2)

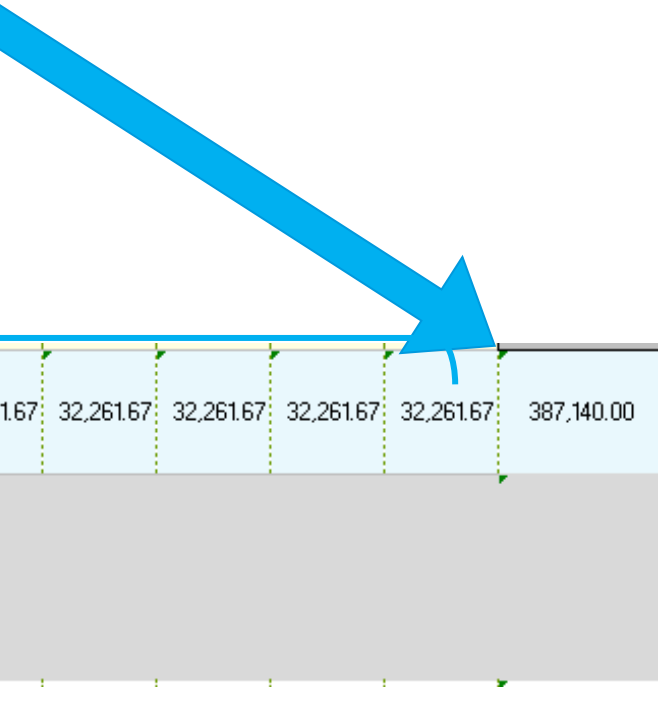

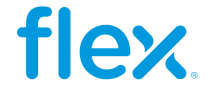

### **Renewable & Non-Renewable Energy**

Below the Electricity factor row, you can disclose:

- Renewable electricity purchased (kWh)
- Electricity generated on-site from renewable sources (kWh) ) ٠
- Partial PPA (kWh %) (note the percentage must be multiplied by the % of the electricity of the region this takes place to disclose correctly)

| -             |                                                                                 |                     | 它们每月不会变化) 仅每年变化                                                                                                    |          |          |          |          |          |          |          |          |          |          |          |          |           |                                                                                        |
|---------------|---------------------------------------------------------------------------------|---------------------|----------------------------------------------------------------------------------------------------|----------|----------|----------|----------|----------|----------|----------|----------|----------|----------|----------|----------|-----------|----------------------------------------------------------------------------------------|
|               | Renewable<br>electricity purchased<br>(kWh)<br>购买的可再生电力                         | [numerical]<br>丁字]  | Please provide your inputs in KWh<br>Please separate decimals with dots "." (Example: 10.00)<br>请输入KWP激<br>请用小数点"."分隔小数(例如:10.00)                     | 0.000    | 0.000    | 0.000    | 0.000    | 0.000    | 0.000    | 0.000    | 0.000    | 0.000    | 0.000    | 0.000    | 0.000    | 0.00      |                                                                                        |
| wable energry | Electricity generated<br>on-site from<br>renewable sources<br>(kWh)<br>由可再生资源产生 | [numerical]<br>[数字] | Please provide your inputs in KWh<br>Please separate decimals with dots "." (Example: 10.00)<br>请输入KWh数<br>请用小数点"."分隔小数(例如: 10.00)                    | 3,000.00 | 3,000.00 | 3,000.00 | 3,000.00 | 3,000.00 | 3,000.00 | 3,000.00 | 3,000.00 | 3,000.00 | 3,000.00 | 3,000.00 | 3,000.00 | 36,000.00 | (C8.2a) Consumption of self-generated non<br>fuel renewable energy<br>自我生产的非燃料可再生航源满耗量 |
| Rene          | Partial PPA (kWh %)                                                             | Not required        | Please enter the ½ of renew able energy of the partial<br>PPA; Partial PPA's are usually available in China.<br>请输入部分购电协议中可再生能源的百分比;<br>部分购电协议通常在中国提供 | 4.53%    | 4.53%    | 4.53%    | 5.43%    | 5.43%    | 5.43%    | 3.62%    | 3.62%    | 3.62%    | 4.98%    | 4.98%    | 4.98%    | 17,971.91 |                                                                                        |

On the right side you will find the results of your energy usages:

| eedstocks) in MWh.<br>Vh。 |
|---------------------------|
|                           |
|                           |
|                           |
|                           |

Note that this number does not include biodiesel, please fill cells R11 and U11 to include it

Please fill all fuel data on column R, and % in column U 请在 R 列中填写所有燃油数据, 在 U 列 中 填 写 %

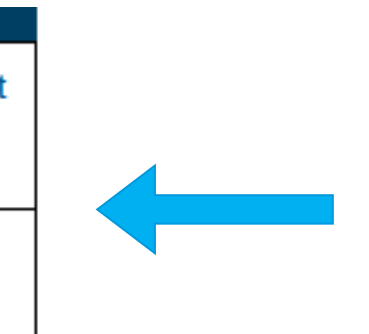

This message will appear if you don't fill up completely cells U6:U11

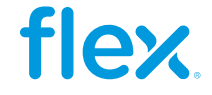

# Calculating Scope 1 & 2 emissions

Once you have input your monthly information on the template:

- The file will auto-calculate the annual total emissions in Metric Ton CO2e
- On the right side you will find the CDP module where you need to input this data

| 2 1 1 <del>2</del> | SCOPE 1 - CO2 Emissions<br>[Metric ton CO2e]<br>范围1-CO2排放量<br>[公吨CO2e] | Calculated<br>计算 | ={NG-CO2Emissions]+{LP_Gas-CO2<br>Emissions]+{Gasoline-CO2Emissions]+{Diesel-CO2<br>Emissions]+{Ethanol-CO2Emissions]+{Bio-Diesel-CO2<br>Emissions]<br>= 天然气-CO2錄放]+{LP_Gas-CO2錄放]+ 汽油-<br>CO2錄放]+ 柴油-CO2錄放物]+{乙離-<br>CO2錄放量]+ 生物柴油-CO2約錄放量] | 24.80 | 24.80 | 24.80 | 24.80 | 24.80 | 24.80 | 24.80 | 24.80 | 24.80 | 24.80 | 24.80 | 24.80 | 297.603 | (C6.1) Gross global Scope 1 emissions<br>(metric tons CO2e)<br>(C6.1) 全球范围1总排放量(公吨CO2当量)                                            |
|--------------------|------------------------------------------------------------------------|------------------|----------------------------------------------------------------------------------------------------|-------|-------|-------|-------|-------|-------|-------|-------|-------|-------|-------|-------|---------|----------------------------------------------------------------------------------------------------|
| ulated fields 0+0  | SCOPE 2 - CO2 Emissions<br>[Metric ton CO2e]<br>范围2-CO2排放量<br>[公吨CO2e] | Calculated<br>计算 | =(Electricity (k/whi <sup>*</sup> Electricity Factor)<br>= (用电量(k/wh)"电力系数)                                                                                                    | 15.39 | 15.39 | 15.39 | 15.39 | 15.39 | 15.39 | 15.39 | 15.39 | 15.39 | 15.39 | 15.39 | 15.39 | 184.627 | (C6.3) What were your organization's gros<br>global Scope 2 emissions in metric tons<br>CO2e?<br>(C6.3) 责组织的全球范围2排放总量是多<br>公吨CO2当量? |
| Calc               | Total Scope 1 + Scope 2<br>CO2e Emissions<br>总CO2排放量                   | Calculated<br>计算 | =[SCOPE 1- CO2 Emissions]+[SCOPE 2- CO2<br>Emissions]<br>=范围 1-CO2錄放量 ]+[范围 2-CO2錄放量 ]                                                                                                    | 40.19 | 40.19 | 40.19 | 40.19 | 40.19 | 40.19 | 40.19 | 40.19 | 40.19 | 40.19 | 40.19 | 40.19 | 482.231 | (C6.10)<br>苑園一和范園三合并的全球总排放量(单位<br>:公吨CO2e)                                                                                          |

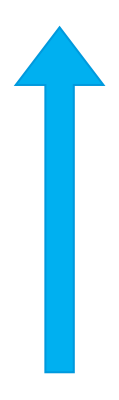

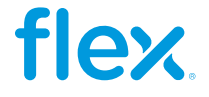

## **Emissions allocation**

Once we have calculated our **Scope 1 and 2 emissions**, we go to the **Emissions allocation** tab. There on the left side you will find the emissions you calculated in the **Env Template** tab. You need to input your Revenue from Flex and total in the **Emissions allocation data** table I and your will obtain the **Emissions allocated to** Flex. This is the number you will input in the SC1.1 section of the CD questionnaire.

|                                                                              |                   | CDP SC 1.1 Emissions allo<br>目标问题: SC1.1 向FLEX                               | cation To Fle<br>分配排放量 | ×                                                                                |
|------------------------------------------------------------------------------|-------------------|------------------------------------------------------------------------------|------------------------|----------------------------------------------------------------------------------|
| Data calculated from Env Template                                            | • tab             | Emissions allocation data                                                    |                        | Location in CDP<br>Questionnaire<br>CDP问卷中的位置                                    |
| SCOPE 1 - CO2 Emissions [Metric ton<br>CO2e]<br>范围1-CO2排放量 [公 <b>吨</b> CO2e] | 297.96            | Revenue of products/services<br>purchased by Flex<br>Flex 购买的产品/服务的营业额       | \$ 500,000.00          |                                                                                  |
| SCOPE 2 - CO2 Emissions [Metric ton<br>CO2e]<br>范围2-CO2排放量 [公 <b>吨</b> CO2e] | 14.34             | Total revenue of products/services<br>produced<br>生产的产品/服务的总额                | \$ 20,000,000.00       |                                                                                  |
| Total CO2 Emissions<br>总CO2排放量                                               | 312.30            | Allocated GHG Emissions [Metric Ton<br>CO2e]<br>所分配的温室气体排放 [公 <b>吨CO2e</b> ] | 7.81                   | (SC1.1) Emissions in<br>metric tons of CO <sub>2</sub> e<br>排放量(公 <b>吨</b> CO2e) |
|                                                                              |                   |                                                                              |                        |                                                                                  |
|                                                                              |                   |                                                                              |                        |                                                                                  |
| ▲ ▶ … Electricity Factor电力系数 Fr                                              | nissions Allocati | ion所分配的温室气体排放 Target setting                                                 | tool日标设;               | ) : []                                                                           |

| Notes 注释                                                                                                 | _    |
|----------------------------------------------------------------------------------------------------|------|
|                                                                                                    |      |
|                                                                                                    |      |
| Please make sure to select "Flex, Ltd" on<br>the dropdown list at the beginning of the<br>SC1.1. section |      |
| 请确保在SC1.1章节开头的下拉列表中选择<br>"Flex, Ltd"                                                                     |      |
|                                                                                                    |      |
|                                                                                                    |      |
|                                                                                                    |      |
|                                                                                                    |      |
|                                                                                                    | flex |

# **GHG Emissions Target Tool**

To guide you on how to set your GHG Emissions target, once you have input your monthly information on the Env Template 环境模板 tab, please go to the Target setting tool 目标设定工具 tab. At the top of the tab, you will find a quick definition and units of each of the 2 types of targets.

Flex is asking you to set at least one GHG emissions reduction target, you can choose to set an Absolute target, an Intensity target or both.

| Env Template 🗄    | 不境模板                      | Electricity Factor              | ・电力系数                    | Emissions Alloca   | tion所分配的温雪              | 室气体排放 T                                               |
|-------------------|---------------------------|---------------------------------|--------------------------|--------------------|-------------------------|-------------------------------------------------------|
|                   |                           |                                 |                          |                    |                         |                                                       |
|                   |                           |                                 |                          |                    |                         |                                                       |
|                   |                           |                                 |                          |                    |                         |                                                       |
|                   |                           |                                 |                          |                    |                         |                                                       |
| Types of targets: | ABSOLUTE: To<br>绝对目标: 温室  | tal quantity of gree<br>汽体排放总量  | nhouse gas emis          | ssions emitted     | Units example:<br>单位示例: | Tons CO <sub>2</sub> e reduced                        |
| 目标类型:             | INTENSITY: Co<br>强度目标: 排放 | mpares the emissio<br>重和某种经济产出进 | ns to some unit (<br>行对比 | of economic output | Units example:<br>单位示例: | $\frac{Tons \ CO_2 e}{Revenue \ / \ product} reduced$ |

| 「arget setting tool目标设定工具         | Í |
|-----------------------------------|---|
|                                   |   |
|                                   |   |
| 减少的二氧化碳当量排放吨数                     |   |
| ed 减少的 <u>二氧化碳当量排放吨数</u> 营业额/产品数量 |   |

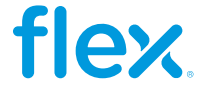

An absolute target is a target that specifies the total quantity of greenhouse gas emissions emitted that a company is set to reduce. On rows 5-11 you will input the information for your absolute target on column G, please note that the fields that have an asterisk (\*) on **column C** are mandatory information.

| Mandatory ques<br>marked with an<br>标"问题为必 | ations are<br>asterisk "<br>答 | Question 问题                                                                                       | 、<br>Type of answer<br>回复类别 | Your answer<br>象的回答 | Notes<br>注释                                                                                                    | Location in the CDP questionnaire<br>CDP问卷中的位置                                |
|--------------------------------------------|-------------------------------|---------------------------------------------------------------------------------------------------|-----------------------------|---------------------|----------------------------------------------------------------------------------------------------|-------------------------------------------------------------------------------|
|                                            | *                             | Scope(s) of your target<br>目标范围                                                                   | [Drop down list]<br>[ 下拉选项] | Scope 2 范围二         |                                                                                                    |                                                                               |
| <b>L</b>                                   |                               | Base Year<br>基准年                                                                                  | [numerical]<br>[数字]         |                     | The year you will take as a starting point to reduce your emissions .<br>您设定的作为废气减排起点的年份,作为对比减排目标的参照年份                                                                                           |                                                                               |
| ARGEI<br>师                                 |                               | Is your base year the same year you<br>reported in the "En∨ Tab" of this file?<br>您的基准年和您在本文件中Fn∨ | [Yes 是 / No 无]              |                     |                                                                                                    | (C4.1a) Provide details of your<br>absolute emissions target(s) and           |
| SOLUTE T<br>绝对目4                           | ÷                             | Covered emissions in base year<br>在基准年覆盖的排放量                                                      |                             |                     | If you answered "Yes" in the previous row and filled the env template tab it will<br>autopopulate. Otherwisse please provide this information.<br>如果您在前一行中回答"是"并填写env模板选项卡,它将自动填写。否则,<br>请提供此信息。 | progress made against those targets.<br>(C4.1a) 请提供您的绝对排放目标<br>和针对这些目标的进展的详情。 |
| AB                                         | *                             | Target year<br>目标年                                                                                | [numerical]<br>[数字]         |                     | Year in which you aim to achieve it, the date must be higher than the current<br>year. 您设定的目标达成的年份                                                                                               |                                                                               |
|                                            | *                             | Targeted reduction % from base year<br>与基准年相比目标减少%                                                | [numerical]<br>[数字]         |                     | % of reduction (0-100)<br>百分比字段[输入0-100的百分比,最多保留2位小数]                                                                                                    |                                                                               |
|                                            | *                             | Target Status<br>目标状态                                                                             | [Drop down list]<br>[ 下拉选项] |                     | Select the option that applies from the dropdown list<br>请从下方下拉菜单选项中选择                                                                                                    |                                                                               |

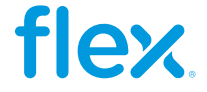

1) First you will select from the dropdown list the scope of your target, please select either: **Scope 1** 范围一, **Scope 2** 范围二, or **Scope 1 & 2** 范围一和二.

| ons are<br>sterisk " | Question 问题                     | Ту            |
|----------------------|---------------------------------|---------------|
| *                    | Scope(s) of your target<br>目标范围 | [Drop<br>[下拉  |
|                      | Base Year<br>基准年                | [nume<br>[数字] |

| * | Scope(s) of your target<br>目标范围                                                                   | [Drop down list]<br>[ 下拉选项] | Scope 2 范围二             |           |
|---|---------------------------------------------------------------------------------------------------|-----------------------------|-------------------------|-----------|
|   | Base Year<br>基准年                                                                                  | [numerical]<br>[数字]         | 2022                    | The<br>您该 |
|   | Is your base year the same year you<br>reported in the "Env Tab" of this file?<br>您的其准年和您在本文件中Env | [Yes 是 / No 无]              | Yes 是                   | -         |
|   |                                                                                                   |                             | Yes <del>是</del><br>No无 |           |

2) Next, please write the "**Base Year 基准年**" of your target, and in the next row from the dropdown list you will select either **Yes 是** or **No 无**, depending if your **Base Year** is the same the same year of the information your reported in the **Env Template** 环境模板 tab of this file.

If you select **Yes**, the information Will autopopulate from what you disclosed, iff you select **No**, you Will have to input this

| pe of answer<br>回复类别 | Your answer<br>象的回答                                     |   |
|----------------------|---------------------------------------------------------|---|
| down list]<br>选项]    | Scope 2 范围二                                             | • |
| erical]              | Scope1范围—<br>Scope2范围 <u>—</u><br>Scope1&2范围—和 <u>—</u> |   |

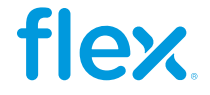

3) If you select **Yes**, in the previous row the information will autopopulate in the "Covered emissions in base year在基准年覆盖的排放量" row with the emissionss data you disclosed in the Env Template 环境模板 tab of the file. If you select **No**, you will have to input this information manually

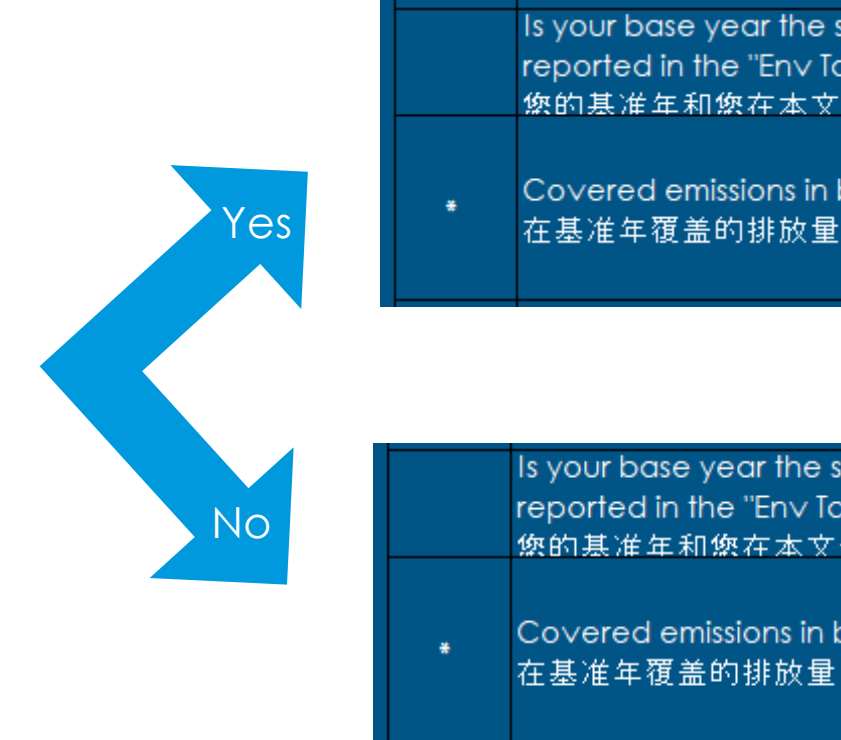

| * | Target year<br>目标年 | [numerical]<br>[数字] | 2025 |
|---|--------------------|---------------------|------|

| same year you<br>ab" of this file?<br>⁻件中Fn∨ | [Yes 是 / No 无]      | Yes 是 |
|----------------------------------------------|---------------------|-------|
| base year                                    | [Calculated] [ 计算 ] | 14.34 |

| same year you<br>ab" of this file?<br>"件中Fnv | [Yes 是 / No 无]   | No 无                                           |  |
|----------------------------------------------|------------------|------------------------------------------------|--|
| base year                                    | [numerical] [数字] | Please input your<br>covered<br>emissions here |  |
|                                              |                  |                                                |  |

### 4) In the "Target year 目标年" row you will input the year in which you plan to achieve your target

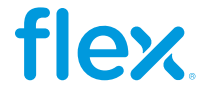

5) Then you will input manually the percentage you want to reduce your emissions in the "Targeted reduction % from base year 与基准年相比目标减 **少%"** row

Targeted reduction % from bo 与基准年相比目标减少%3

Please note that Flex is not asking you to set any minimum percentage for your target.

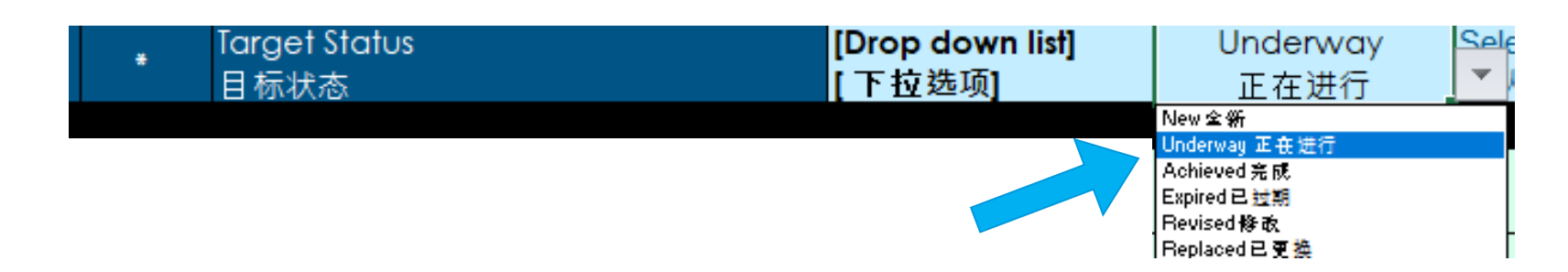

dropdown list the status that your target has.

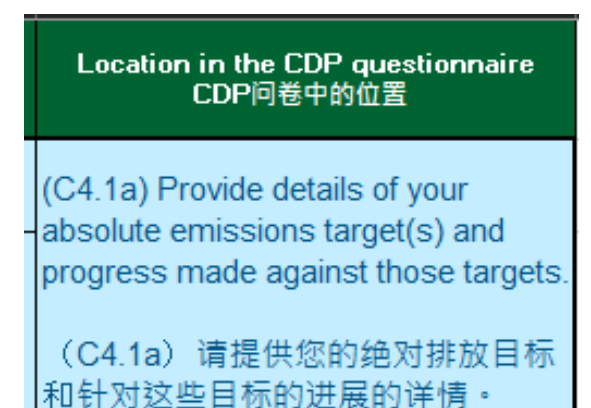

7) Finally, all the information provided in the previous steps must be answered on the specified section of the CDP questionnaire as specified in **column I** 

| ise year | [numerical]<br>[敖字1 | 50.00 |
|----------|---------------------|-------|
|          | 「秋丁」                |       |

### 6) In the "Target Status 目标状态", please select from the

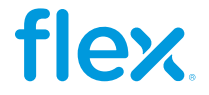

# Intensity target

An intensity target defines the emissions to be reduced by comparing the emissions to some unit of economic output (E.g., revenue, sales, units produced, tons of product, etc.). On rows 13-27 you will input the information for your intensity target on column G, please note that the fields that have an asterisk (\*) on column C are mandatory information.

|          |            | U . | L E                                                                                                    | F F                          | G                                             | I F                                                                                                    |
|----------|------------|-----|----------------------------------------------------------------------------------------------------|------------------------------|-----------------------------------------------|----------------------------------------------------------------------------------------------------|
|          | <b>4</b> 2 | *   | Scope(s) of your target<br>目标范围                                                                                                    | [Drop down list]<br>[下拉选项]   |                                               |                                                                                                    |
|          | 6<br>思う    | ×   | Target year<br>目标年                                                                                                    | [numerical]<br>[數字]          |                                               |                                                                                                    |
|          | sral int   | ĸ   | Targeted reduction % from base year<br>与基准年相比目标减少%                                                                                  | [numerical]<br>[]数字]         |                                               | % of reduction (0-100)<br>百分比字段[输入0-100的百分比,最 <sup>;</sup>                                                                 |
|          | Gene       | ×   | Target Status<br>目标状态                                                                                                    | [Drop down list]<br>[下拉选项]   |                                               | Select the option that applies from th<br>请从下方下拉菜单选项中选择                                                                    |
|          |            |     | Base Year<br>基准年                                                                                                    | [numerical]<br>[數字]          |                                               | The year you will take as a starting p<br>您设定的作为废气减排起点的年份。                                                                 |
|          |            |     | Is your base year the same year you<br>reported in the "Env Tab" of this file?<br>您的基准年和您在本文件Env                                    | [Yes 是 ł No 无]               |                                               |                                                                                                    |
| 棭        | 基准年        | •   | Covered emissions in <b>base year</b><br>在基准年覆盖的排放量                                                                                 |                              |                                               | If you answered "Yes" in the previou<br>tab it will autopopulate. Otherwisse p<br>如果您在前一行中回答 <i>"</i> 是"并填写er<br>则,请提供此信息。 |
| 强度目      | E YEAR     | •   | Intensity Metric<br>强度度量                                                                                                    | [text -open field<br>] 开放性文本 |                                               | Please write the units used; it is usu<br>another unit of business activity<br>请您写公吨CO2e/单位活动                              |
| / TARGEI | BAS        | •   | Businness activity metric from your<br><b>base year</b> (as stablished in the<br>denominator of the "Intensity Metric"<br>row)      | [numerical]<br>[ <b>敖</b> 字] |                                               |                                                                                                    |
| NTENSITY |            | •   | Intensity figure in base year<br>基准年的强度数据                                                                                           |                              |                                               | Covered emissions in reporting year<br>reporting year<br>所覆盖的报告年度排放量 / 报告年度                                                |
| =        |            |     | Reporting Year<br>报告年                                                                                                    | [numerical]<br>[數字]          |                                               |                                                                                                    |
|          | 串          |     | Is your reporting year the same year<br>you reported in the "Env Tab" of this<br>file?                                              | [Yes 是 / No 无]               |                                               |                                                                                                    |
|          | YEAR 报告:   |     | Emissions in reporting year<br>在报告年覆盖的排放量                                                                                           |                              | Please input your<br>intensity figure<br>here | If you answered "Yes" in the previou<br>tab it will autopopulate. Otherwisse p<br>如果您在前一行中回答"是"并填写er<br>则,请提供此信息。          |
|          | EPORTING   |     | Businness activity metric from your<br><b>reporting year</b> (as stablished in the<br>denominator of the "Intensity Metric"<br>row) | [numerical]<br>[ <b>敖</b> 字] |                                               |                                                                                                    |
|          | R          |     | Intensity figure in reporting year                                                                                                  |                              |                                               | Covered emissions in reporting year                                                                                        |

flex

| 知希留21立小数]                                                                              |
|----------------------------------------------------------------------------------------|
| e dropdown list                                                                        |
| pint to reduce your emissions .<br>作为对比减排目标的参照年份                                       |
|                                                                                        |
| s row and filled the env template                                                      |
| ease provide this information.                                                         |
| W模板远坝卞,它将目动填与。否                                                                        |
| Illy units of CO2e/revenue or                                                          |
|                                                                                        |
|                                                                                        |
|                                                                                        |
| Business activitu metic in                                                             |
|                                                                                        |
| 的业务活动指标                                                                                |
|                                                                                        |
|                                                                                        |
|                                                                                        |
| s row and filled the env template<br>ease provide this information.<br>v模板选项卡,它将自动填写。否 |
|                                                                                        |
|                                                                                        |
|                                                                                        |

Business activity metic in

# Intensity targets - General info 总论

- First you fill the general information of your target, the same way as it was explained on the Absolute 1) targets:
  - Scope(s) of your target
  - Target year •
  - Targeted reduction % from base year •
  - Target status •

Note these are all mandatory fields that have an asterisk on **column C** 

| 11e     | * | Scope(s) of your target<br>目标范围                    | [Drop down list]<br>[ 下拉选项] | Scope 2 范围二                                                                         |                         |  |
|---------|---|----------------------------------------------------|-----------------------------|-------------------------------------------------------------------------------------|-------------------------|--|
| nfo 🗄   | * | Target year<br>日标年                                 | [numerical]<br>[数字]         | 2025                                                                                |                         |  |
| neral i | * | Targeted reduction % from base year<br>与基准年相比目标减少% | [numerical]<br>[数字]         | 50.00                                                                               | <mark>% of</mark><br>百分 |  |
| Gen     | * | Target Status<br>目标状态                              | [Drop down list]<br>[ 下拉选项] | Underway<br>正在进行                                                                    | Sele<br>▼ k             |  |
|         |   |                                                    | -                           | New 全新<br>Underway 正在进行<br>Achieved 完成<br>Expired 已过期<br>Revised 修改<br>Replaced 已更换 |                         |  |

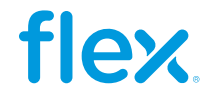

# Intensity target - Base Year 基准年

2) After you fill the general information, you then proceed to fill the information of the **Base year**:

- a) First input the **"Base Year 基准年**", for this example we will define 2021
- b) Similar as with the absolute target, you need to select [Yes 是 / No 无] in the next row depending if the information you disclosed in the Env Template 环境模板 tab of the file corresponds to the "Base Year 基准年" of your target
- c) If you select **Yes**, in the previous row the information will auto populate in the **"Covered emissions in base year 在基准年覆盖的排放量"** row with the emissions data you disclosed in the **Env Template** 环 境模板 tab of the file. If you select **No**, you will have to input this information manually

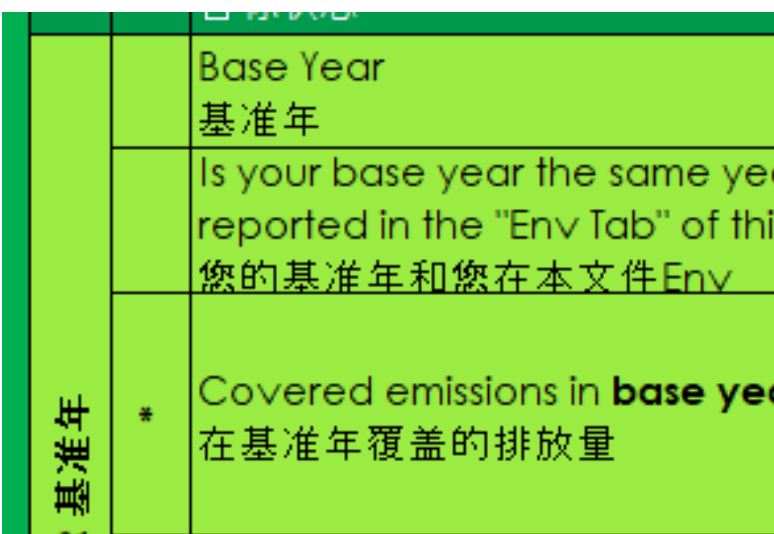

|      |   | Base Year<br>基准年                                                                                 | [numerical]<br>[数字] | 2021  | Т<br>12           |
|------|---|--------------------------------------------------------------------------------------------------|---------------------|-------|-------------------|
|      |   | Is your base year the same year you<br>reported in the "En∨ Tab" of this file?<br>您的基准年和您在本文件En∨ | [Yes 是 / No 无]      | No 无  |                   |
| R基准年 | * | Covered emissions in <b>base year</b><br>在基准年覆盖的排放量                                              | [numerical] [数字]    | 16.50 | lf<br>a<br>女<br>词 |

|                    | · · · · · · · · · · · · · · · · · · · |                                                  |
|--------------------|---------------------------------------|--------------------------------------------------|
|                    | [numerical]<br>[数字]                   | 2021                                             |
| ar you<br>is file? | [Yes 是 / No 无]                        | No 无                                             |
| ar                 | [numerical] [数字]                      | Please input your<br>base year<br>emissions here |

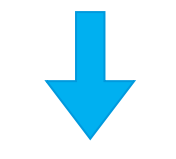

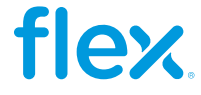

# Intensity target - Base Year 基准年

- d) In the "Intensity Metric 强度度量" row you need to manually input the units of the economic activity you are comparing your emissions to in the target. In this example we are writing "Revenue (USD)"
- e) In the next row you will manually input the number that corresponds to this business activity. For this example, that we selected revenue, this hypothetic company has an annual revenue of \$20'000,000 USD so that is the number we input in that row
- f) In the last row for base year, you need to divide the "Covered emissions in base year在基准年覆盖的排放 量" divided by the "Business activity metric..." row, and this will be our "Intensity figure in base year 基 准年的强度数据" (If you selected "Yes" in row 18 this calculation will be done automatically)

|   | Line and the second second second second second second second second second second second second second second s               |                                                                                                    |                                                                                                    | <u> </u>                                                                                                    |
|---|----------------------------------------------------------------------------------------------------|----------------------------------------------------------------------------------------------------|----------------------------------------------------------------------------------------------------|----------------------------------------------------------------------------------------------------|
| * | Covered emissions in <b>base year</b><br>在基准年覆盖的排放量                                                                            | [numerical] [数字]                                                                                                    | 16.50                                                                                                    |                                                                                                    |
| × | Intensity Metric<br>强度度量                                                                                                    | [text -open field ]<br>开放性文本                                                                                                    | Re∨enue (USD)                                                                                                    | F<br>o<br>ជំ                                                                                                    |
| * | Businness activity metric from your<br><b>base year</b> (as stablished in the<br>denominator of the "Intensity Metric"<br>row) | [numerical]<br>[数字]                                                                                                    | 20,000,000.00                                                                                                    |                                                                                                    |
| ÷ | Intensity figure in base year<br>基准年的强度数据                                                                                      | [numerical] [敖字]                                                                                                    | =G19/G21                                                                                                    | C<br>戸                                                                                                    |
|   | * * *                                                                                                    | <ul> <li>* Covered emissions in base year<br/>在基准年覆盖的排放量</li> <li>* Intensity Metric<br/>强度度量</li> <li>Businness activity metric from your<br/>base year (as stablished in the<br/>denominator of the "Intensity Metric"<br/>row)</li> <li>* Intensity figure in base year<br/>基准年的强度数据</li> </ul> | <ul> <li>* Covered emissions in base year<br/>在基准年覆盖的排放量</li> <li>* Intensity Metric<br/>强度度量</li> <li>* Businness activity metric from your<br/>base year (as stablished in the<br/>denominator of the "Intensity Metric"<br/>row)</li> <li>* Intensity figure in base year<br/>基准年的强度数据</li> </ul> | *       Covered emissions in base year<br>在基准年覆盖的排放量       [numerical] [数字]       16.50         *       Intensity Metric<br>强度度量       [text -open field ]<br>开放性文本       Revenue (USD)         *       Businness activity metric from your<br>base year (as stablished in the<br>denominator of the "Intensity Metric"<br>row)       [numerical]<br>[数字]       20,000,000.00         *       Intensity figure in base year<br>基准年的强度数据       [numerical] [数字]       =G19/G21 |

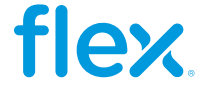

# Intensity target - Reporting year 报告年

3) The last data set we need to fill for our intensity target is the **Reporting year** 报告年, the information you need to input in these rows is similar to the information required for the **Base** Year 基准年 rows. For this example:

- The "Reporting Year 报告年" 2022 a)
- b) We selected that "Yes 是 ", 2022 is the same year as the information we reported on the Env Template 环境模板 tab of the file
- c) As we selected "Yes" in the previous row, our "Covered emissions in base year 在基准年覆盖的排放量" will fill automatically

|            |   | Reporting Year<br>报告年                                                                                                    | [numerical]<br>[数字] | 2022          |  |
|------------|---|----------------------------------------------------------------------------------------------------|---------------------|---------------|--|
| Ĥ          |   | Is your reporting year the same year<br>you reported in the "En∨ Tab" of this<br>file?                                              | [Yes                | Yes 是         |  |
| IG YEAR 报告 |   | Emissions in reporting year<br>在报告年覆盖的排放量                                                                                           | [Calculated 计算]     | 14.34         |  |
| REPORTIN   |   | Businness activity metric from your<br><b>reporting year</b> (as stablished in the<br>denominator of the "Intensity Metric"<br>row) | [numerical]<br>[数字] | 22,000,000.00 |  |
|            | * | Intensity figure in reporting year<br>报告年度的强度数据                                                                                     | [Calculated 计算]     | 0.00000652    |  |

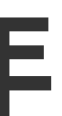

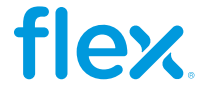

# Intensity target - Reporting year 报告年

- d) We input manually our "Business activity metric from your reporting year" in the same units as we did for our **Base** year
- e) As we selected "Yes" on row 24, our "Intensity figure in reporting year 报告年度的强度数据" will be calculated automatically (If you selected "No" in row 24 this calculation would be done manually)

| 4) | Fin | ally, | all  | the   | inf | orma   | ation         | provided  | in | the   | prev | ious | steps |
|----|-----|-------|------|-------|-----|--------|---------------|-----------|----|-------|------|------|-------|
| mι | Jst | be    | ans  | swere | ed  | on     | the           | specified | se | ction | of   | the  | CDP   |
| qu | est | ionna | aire | as sp | pec | cified | d in <b>c</b> | olumn I   |    |       |      |      |       |

| 牟                |   | Reporting Year<br>报告年                                                                                                    | [numerical]<br>[数字] | 2022                     |   |
|------------------|---|----------------------------------------------------------------------------------------------------|---------------------|--------------------------|---|
|                  |   | Is your reporting year the same year<br>you reported in the "En∨ Tab" of this<br>file?                                              | [Yes                | Yes 是                    | • |
| HT.              |   |                                                                                                    |                     | Yes <del>"</del><br>No ∓ |   |
| REPORTING YEAR 报 |   | Emissions in reporting year<br>在报告年覆盖的排放量                                                                                           | [Calculated 计算]     | 14.34                    |   |
|                  |   | Businness activity metric from your<br><b>reporting year</b> (as stablished in the<br>denominator of the "Intensity Metric"<br>row) | [numerical]<br>[数字] | 22,000,000.00            |   |
|                  | * | Intensity figure in reporting year<br>报告年度的强度数据                                                                                     | [Calculated 计算]     | 0.000000652              |   |

Location in the CDP questionnaire CDP问卷中的位置

(C4.1b) Provide details of your emissions intensity target(s) and progress made against those target(s).

(C4.1b) 请提供您的排放强度目 标和针对这些目标的进展的详情。

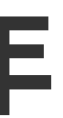

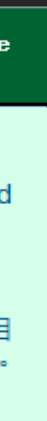

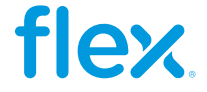

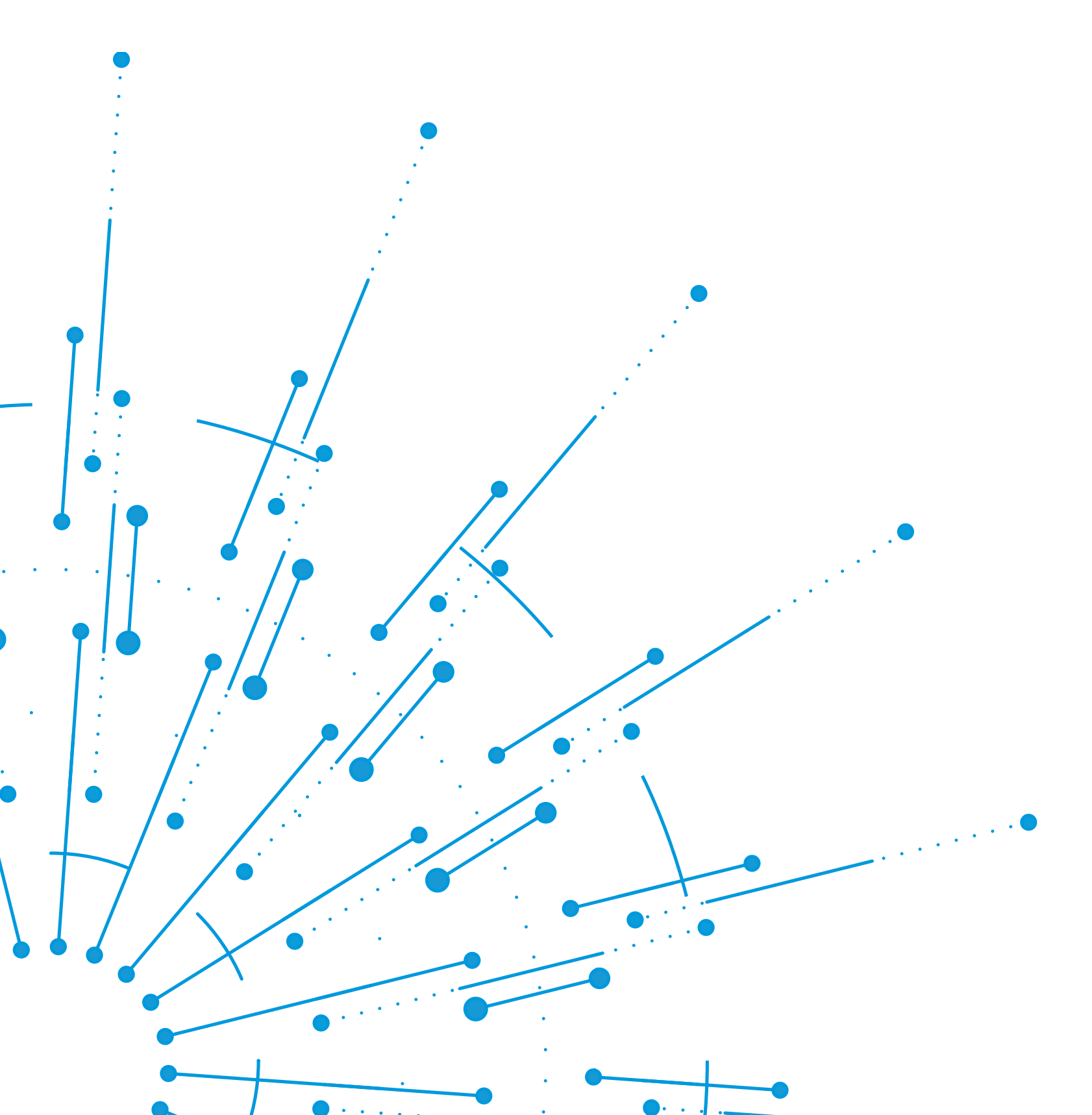

### If you require support from Flex, please send us an email to:

✓ **Flex GPSC Sustainability** (flex.gpsc@flex.com) ✓ Contact your GCM

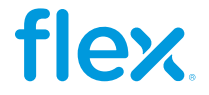